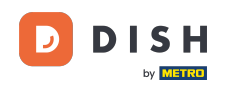

Vitajte na hlavnom paneli rezervácie DISH. V tomto návode vám ukážeme, ako spravovať nastavenia účtu.

| <b>DISH</b> RESERVATION   |                                                                                                    | 🌲 🔹 Test Bistro Training 🕤 🛛 🎽 🖕 🕞                             |
|---------------------------|----------------------------------------------------------------------------------------------------|----------------------------------------------------------------|
| Reservations              | Have a walk-in customer? Received a reservation request over phone / email? Don't forget to add it to y reservation book! | OUR WALK-IN ADD RESERVATION                                    |
| 🛏 Table plan              |                                                                                                    |                                                                |
| 🎢 Menu                    | Thu, 28 Sep - Thu, 28 Sep                                                                                                 |                                                                |
| 🚢 Guests                  | There is <b>1</b> active limit configured for the selected time period                                                    | Show more 🗸                                                    |
| 🕲 Feedback                |                                                                                                    |                                                                |
| 🗠 Reports                 | ○ All ○ Completed                                                                                                    | 🗹 0 😩 0 🥅 0/37                                                 |
| 🌣 Settings 👻              |                                                                                                    |                                                                |
|                           | No reservations available                                                                                                 |                                                                |
|                           |                                                                                                    |                                                                |
| Too many guests in house? | Print                                                                                                    | <b>?</b>                                                       |
| Pause online reservations | Designed by Hospitality Digital GmbH. All rights reserved.                                                                | FAQ   Terms of use   Imprint   Data privacy   Privacy Settings |

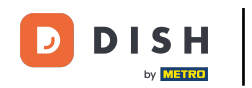

#### Najprv prejdite na Nastavenia v ponuke vľavo.

| <b>DISH</b> RESERVATION                                |                                               |                             |                            |                                |             | ēst Bistro Trai  | ning 🕤          | <u> 4</u><br>4<br>4<br>4<br>4<br>4<br>4<br>4<br>4<br>4<br>4<br>4<br>4<br>4<br>4<br>4<br>4<br>4<br>4 |        |
|--------------------------------------------------------|-----------------------------------------------|-----------------------------|----------------------------|--------------------------------|-------------|------------------|-----------------|----------------------------------------------------------------------------------------------------|--------|
| Reservations                                           | Have a walk-in customer?<br>reservation book! | Received a reservation rec  | quest over phone / email?  | Don't forget to add it to your | r 🧲         | WALK-IN          | ADD RESERV      |                                                                                                    |        |
| 🎮 Table plan                                           |                                               |                             |                            |                                |             |                  |                 |                                                                                                    |        |
| 🎢 Menu                                                 | <                                             |                             | Thu, 28 Sep - <sup>-</sup> | Thu, 28 Sep                    |             |                  | i               |                                                                                                    |        |
| 📇 Guests                                               | There is <b>1</b> active limit conf           | igured for the selected tim | ne period                  |                                |             |                  | Show            | more 🗸                                                                                              |        |
| Feedback                                               |                                               |                             |                            |                                |             |                  |                 |                                                                                                    |        |
| 🗠 Reports                                              |                                               |                             | Upcoming                   | ○ Cancelled                    |             | 🔁 O 📥 C          | ) <b>F</b> 0/37 | ,                                                                                                   |        |
| 💠 Settings 👻                                           |                                               |                             |                            |                                |             |                  |                 |                                                                                                    |        |
|                                                        |                                               |                             | No reservat                | tions available                |             |                  |                 |                                                                                                    |        |
| -                                                      | Print                                         |                             |                            |                                |             |                  |                 | 2                                                                                                   |        |
| Too many guests in house?<br>Pause online reservations | Designed by Hospitality Digital Gmb           | oH. All rights reserved.    |                            | F                              | FAQ   Terms | of use   Imprint | Data privacy    | Privacy Set                                                                                         | ttings |

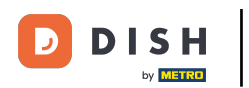

## A potom vyberte Účet .

| DISH RESERVATION                        |                                          |                               |                           |                              | <b>*</b> * | Test Bist | ro Trainin     | g 💽           | 키타 ~       |        |
|-----------------------------------------|------------------------------------------|-------------------------------|---------------------------|------------------------------|------------|-----------|----------------|---------------|------------|--------|
| Reservations                            | Have a walk-in custome reservation book! | r? Received a reservation re  | quest over phone / email? | Don't forget to add it to yo | ur         | WALK-IN   |                | D RESERVA     |            |        |
| 🛏 Table plan                            |                                          |                               |                           |                              |            |           |                |               |            |        |
| 🎢 Menu                                  |                                          |                               | Thu, 28 Sep -             | Thu, 28 Sep                  |            |           |                | -             |            |        |
| 🐣 Guests                                | There is <b>1</b> active limit co        | onfigured for the selected ti | me period                 |                              |            |           |                | Show r        | nore 🗸     |        |
| 🕲 Feedback                              |                                          |                               |                           |                              |            |           |                |               |            |        |
| 🗠 Reports                               |                                          |                               | Upcoming                  | ⊖ Cancelled                  |            | 0 🗹       | <b>&amp;</b> 0 | <b>H</b> 0/37 |            |        |
| 🏟 Settings 👻                            |                                          |                               |                           |                              |            |           |                |               |            |        |
| () Hours                                |                                          |                               |                           |                              |            |           |                |               |            |        |
| Reservations                            |                                          |                               |                           |                              |            |           |                |               |            |        |
| 🛱 Tables/Seats                          |                                          |                               |                           |                              |            |           |                |               |            |        |
| 🛱 Reservation limits                    |                                          |                               |                           | Ν                            |            |           |                |               |            |        |
| <b>%</b> Offers                         |                                          |                               |                           |                              |            |           |                |               |            |        |
| ♠ Notifications                         |                                          |                               | No reserva                | tions available              |            |           |                |               |            |        |
| \land Account                           |                                          |                               |                           |                              |            |           |                |               |            |        |
| ${ {                                  $ | Print                                    |                               |                           |                              |            |           |                |               | 6          |        |
| Too many guests in house?               | Designed by Hospitality Digital G        | mbH. All rights reserved.     |                           |                              | FAQ   Terr | ms of use | Imprint        | Data privacy  | Privacy Se | ttings |

#### Potom v časti Moja prevádzka môžete upraviť podrobnosti o prevádzkarni a kontaktné informácie.

| <b>DISH</b> RESERVATION  |                                                     |                      |                       |                    | <b>*</b> *       | Test Bistro Training 🕤           | 월 ~             |         |
|--------------------------|-----------------------------------------------------|----------------------|-----------------------|--------------------|------------------|----------------------------------|-----------------|---------|
| Reservations             | ₩¶ My Es                                            | stablishment         |                       |                    | 9                | My Data                          |                 |         |
| 🛏 Table plan             | Establishment details                               |                      |                       | Contact            |                  |                                  |                 | ٦.      |
| 🎢 Menu                   | Establishment name<br>Test Bistro Training          |                      |                       | Phone (+49) •      | 9876543210       |                                  |                 |         |
| 🐣 Guests                 | Street                                              |                      |                       | Email              |                  |                                  |                 |         |
| 🕲 Feedback               | Training Street 007                                 |                      |                       | training@dish.digi | tal              |                                  |                 |         |
| 🗠 Reports                | Additional                                          |                      | Country<br>Germany    | Website            | training-bar.eat | tbu.com/                         |                 |         |
| 🌣 Settings 👻             |                                                     |                      |                       |                    | j                |                                  |                 |         |
| () Hours                 | Postal code                                         | Berlin               |                       | Contact language   |                  |                                  | -               |         |
| 🗟 Reservations           | Time zone                                           |                      |                       |                    |                  |                                  |                 |         |
| 🛱 Tables/Seats           | All dates of the reservation system will k          | be displayed ac      | ccording to this time |                    |                  |                                  |                 |         |
| 🛱 Reservation limits     | zone. The time zone is derived from the             | restaurant ad        | dress automatically.  |                    |                  |                                  |                 |         |
| % Offers                 | Europe/Berlin                                       |                      |                       |                    |                  |                                  |                 |         |
| 🗘 Notifications          | Current time in this ti                             | me zone: 🛈 <b>04</b> | 4:14 PM               |                    |                  |                                  |                 |         |
| Account                  |                                                     |                      |                       |                    |                  |                                  | SAVE            |         |
| 𝔗 Integrations           |                                                     |                      |                       |                    |                  |                                  |                 |         |
| oo many guests in house? | Designed by Hospitality Digital GmbH. All rights re | served.              |                       |                    | FAQ   Terr       | ns of use   Imprint   Data priva | cy   Privacy Se | ettings |

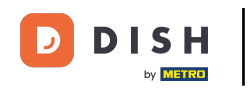

### Po ich úprave použite zmeny kliknutím na ULOŽIŤ.

| <b>DISH</b> RESERVATION  |                                                                                     |                                  |                                              |                        | <b>*</b> •      | Test Bistro Training         |                    |         |
|--------------------------|-------------------------------------------------------------------------------------|----------------------------------|----------------------------------------------|------------------------|-----------------|------------------------------|--------------------|---------|
| Reservations             | W My Es                                                                             | tablishment                      |                                              |                        | 6               | My Data                      |                    |         |
| Ħ Table plan             | Establishment details                                                               |                                  |                                              | Contact                |                 |                              |                    |         |
|                          | Establishment name                                                                  |                                  |                                              | Phone                  |                 |                              |                    |         |
|                          | Test Bistro Training                                                                |                                  |                                              | (+49) -                | 9876543210      | 1                            |                    |         |
| 🛎 Guests                 | Street                                                                              |                                  |                                              | Email                  |                 |                              |                    |         |
| Feedback                 | Training Street 007                                                                 |                                  |                                              | training@dish.digit    | tal             |                              |                    |         |
| 🗠 Reports                | Additional                                                                          |                                  | Country                                      | Website                | training-bar e  | thu com/                     |                    |         |
| 🔹 Settings 👻             |                                                                                     |                                  | Germany                                      | 111193.//1031-013110-0 | training ballet |                              |                    |         |
| () Hours                 | Postal code                                                                         | City                             |                                              | Contact language       |                 |                              |                    |         |
| 🖾 Reservations           | 10000                                                                               | Berlin                           |                                              | Deutsch                |                 |                              | •                  |         |
| Tables/Seats             | Time zone                                                                           |                                  |                                              |                        |                 |                              |                    |         |
| Reservation limits       | All dates of the reservation system will be zone. The time zone is derived from the | e displayed ac<br>restaurant ado | cording to this time<br>dress automatically. |                        |                 |                              |                    |         |
| % Offers                 | Europe/Berlin                                                                       |                                  |                                              |                        |                 |                              |                    |         |
| A Notifications          | Current time in this tir                                                            | me zone: 🕓 <b>04</b>             | :14 PM                                       |                        |                 |                              |                    |         |
| Account                  |                                                                                     |                                  |                                              |                        |                 | [                            | SAVE               |         |
|                          |                                                                                     |                                  |                                              |                        |                 | L                            |                    |         |
| oo many guests in house? | Designed by Hospitality Digital GmbH. All rights res                                | served.                          |                                              |                        | FAQ   Te        | ms of use   Imprint   Data p | rivacy   Privacy S | ettings |

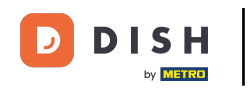

### Ak chcete spravovať osobné údaje, kliknite na Moje údaje .

| <b>DISH</b> RESERVATION                   |                                                  |                   |                       |                       | <b>≜</b> °      | Test Bistro Training 🕞          | ) ╡╞ ∽ ⊕                |
|-------------------------------------------|--------------------------------------------------|-------------------|-----------------------|-----------------------|-----------------|---------------------------------|-------------------------|
| Reservations                              | My Establishment                                 |                   |                       |                       | 6               | My Data                         |                         |
| 🛏 Table plan                              | Establishment details                            |                   |                       | Contact               |                 |                                 |                         |
| 🎢 Menu                                    | Establishment name Test Bistro Training          |                   |                       | Phone (+49) •         | 9876543210      | )                               |                         |
| 📇 Guests                                  | Street                                           |                   |                       | Email                 |                 |                                 |                         |
| 🕲 Feedback                                | Training Street 007                              |                   |                       | training@dish.digital |                 |                                 |                         |
| 🗠 Reports                                 | Additional                                       |                   | Country<br>Germany    | Website               | training-bar.er | atbu.com/                       |                         |
| 🌣 Settings 👻                              | Postal code                                      | City              |                       | Contact language      |                 |                                 |                         |
| () Hours                                  | 10000                                            | Berlin            |                       | Deutsch               |                 |                                 | •                       |
| ☑ Reservations ♣ Tables/Seats             | Time zone                                        | II be displayed a | ccording to this time |                       |                 |                                 |                         |
| 📩 Reservation limits                      | zone. The time zone is derived from the          | he restaurant ad  | dress automatically.  |                       |                 |                                 |                         |
| % Offers                                  | Europe/Berlin                                    |                   |                       |                       |                 |                                 |                         |
| ♠ Notifications                           | Current time in this                             | time zone: 🛈 🛛    | 4:14 PM               |                       |                 |                                 |                         |
| Account                                   |                                                  |                   |                       |                       |                 |                                 | SAVE                    |
| ${ {oldsymbol { 	heta } } }$ Integrations |                                                  |                   |                       |                       |                 |                                 |                         |
| oo many guests in house?                  | Designed by Hospitality Digital GmbH. All rights | s reserved.       |                       |                       | FAQ   Ter       | rms of use   Imprint   Data pri | vacy   Privacy Settings |

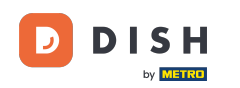

# Teraz môžete upravovať svoje osobné údaje . Poznámka: Po dokončení úpravy informácií kliknite na ULOŽIŤ.

| <b>DISH</b> RESERVATION   |                                                            | 🌲 Test Bistro Training 🕤 🛛 🏄 🗸 🚱                                                                                                    |
|---------------------------|------------------------------------------------------------|----------------------------------------------------------------------------------------------------|
| Reservations              | My Establishment                                           | <b>O</b> My Data                                                                                                    |
| 🛏 Table plan              | Personal information                                       | Export data                                                                                                    |
| 🍴 Menu                    | Salutation *                                               | You have the right to receive your data in a structured, commonly used and machine-readable format in order to transmit it to another controller. |
| 🐣 Guests                  | First name *                                               | Le Export data                                                                                                    |
| Feedback                  | Test Max                                                   | Delete account                                                                                                    |
| 🗠 Reports                 | Last name *                                                | To delete your DISH Reservation account, please log into DISH                                                                                     |
| 🌣 Settings 👻              | Login e-mail                                               |                                                                                                    |
| () Hours                  | training@hd.digital                                        |                                                                                                    |
| 🗟 Reservations            | SAVE                                                       |                                                                                                    |
| 🛱 Tables/Seats            | Change password                                            |                                                                                                    |
| Reservation limits        | To reset your password click here                          |                                                                                                    |
| % Offers                  |                                                            |                                                                                                    |
| ♠ Notifications           |                                                            |                                                                                                    |
| Account                   |                                                            |                                                                                                    |
| ${\cal O}$ Integrations   |                                                            |                                                                                                    |
| Too many guests in house? | Designed by Hospitality Digital GmbH. All rights reserved. | FAQ   Terms of use   Imprint   Data privacy   Privacy Settings                                                                                    |

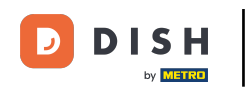

### Ak chcete zmeniť svoje heslo, kliknite sem . Poznámka: Budete presmerovaní na dish.co.

| <b>DISH</b> RESERVATION                                                                  |                                                            | 🌲 Test Bistro Training 🕤 🛛 🎽 🕻 🗸 🚱                                                                                                    |
|------------------------------------------------------------------------------------------|------------------------------------------------------------|----------------------------------------------------------------------------------------------------|
| Reservations                                                                             | My Establishment                                           | <b>O</b> My Data                                                                                                    |
| 🎮 Table plan                                                                             | Personal information                                       | Export data                                                                                                    |
| 🍴 Menu                                                                                   | Salutation * Mr.                                           | You have the right to receive your data in a structured, commonly used and machine-readable format in order to transmit it to another controller. |
| 🐣 Guests                                                                                 | First name *                                               | 🛓 Export data                                                                                                    |
| Feedback                                                                                 | Test Max                                                   | Delete account                                                                                                    |
| 🗠 Reports                                                                                | Last name *                                                | To delete your DISH Reservation account, please log into DISH                                                                                     |
| 🗢 Settings 👻                                                                             | Login e-mail                                               |                                                                                                    |
| () Hours                                                                                 | training@hd.digital                                        |                                                                                                    |
| <ul> <li>☑ Reservations</li> <li>쯲 Tables/Seats</li> <li>☎ Reservation limits</li> </ul> | SAVE                                                       |                                                                                                    |
| % Offers                                                                                 | lo reset your password, click here.                        |                                                                                                    |
| ♠ Notifications                                                                          |                                                            |                                                                                                    |
|                                                                                          |                                                            |                                                                                                    |
| ${\cal S}$ Integrations                                                                  |                                                            |                                                                                                    |
| oo many guests in house?                                                                 | Designed by Hospitality Digital GmbH. All rights reserved. | FAQ   Terms of use   Imprint   Data privacy   Privacy Settings                                                                                    |

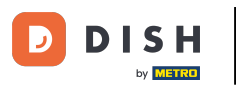

#### • V prípade potreby môžete svoje údaje exportovať pomocou určeného tlačidla .

| <b>DISH</b> RESERVATION  |                                                            | 🌲 🔹 Test Bistro Training 🕤 🛛 🎽 🕏                                                                                                    |
|--------------------------|------------------------------------------------------------|----------------------------------------------------------------------------------------------------|
| Reservations             | My Establishment                                           | <b>O</b> My Data                                                                                                    |
| 🛏 Table plan             | Personal information                                       | Export data                                                                                                    |
| 🍴 Menu                   | Salutation *                                               | You have the right to receive your data in a structured, commonly used and machine-readable format in order to transmit it to another controller. |
| 🛎 Guests                 | First name *                                               | 🛓 Export data                                                                                                    |
| Feedback                 | Test Max                                                   | Delete account                                                                                                    |
| 🗠 Reports                | Last name *                                                | To delete your DISH Reservation account, please log into DISH                                                                                     |
| 💠 Settings 👻             | Login e-mail                                               |                                                                                                    |
| () Hours                 | training@hd.digital                                        |                                                                                                    |
| Reservations             | SAVE                                                       |                                                                                                    |
| 🛱 Tables/Seats           | Change password                                            |                                                                                                    |
| 💼 Reservation limits     |                                                            |                                                                                                    |
| % Offers                 | To reset your password, there.                             |                                                                                                    |
| ♠ Notifications          |                                                            |                                                                                                    |
| Account                  |                                                            |                                                                                                    |
| 8 Integrations           |                                                            |                                                                                                    |
| oo many guests in house? | Designed by Hospitality Digital GmbH. All rights reserved. | FAQ   Terms of use   Imprint   Data privacy   Privacy Settings                                                                                    |

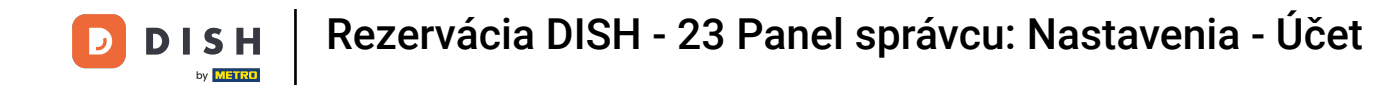

Ak chcete vymazať svoj rezervačný účet DISH, musíte sa prihlásiť na dish.co. Ak to chcete urobiť, použite odkaz DISH, aby ste boli presmerovaní na svoje odbery.

| <b>DISH</b> RESERVATION                   |                                                            | 🌲 🔹 Test Bistro Training 🕤 🛛 🎽 🗸 🚱                                                                                                    |
|-------------------------------------------|------------------------------------------------------------|----------------------------------------------------------------------------------------------------|
| E Reservations                            | My Establishment                                           | e My Data                                                                                                    |
| 🎮 Table plan                              | Personal information                                       | Export data                                                                                                    |
| 🍴 Menu                                    | Salutation *                                               | You have the right to receive your data in a structured, commonly used and machine-readable format in order to transmit it to another controller. |
| 🛎 Guests                                  | First name *                                               | 🛓 Export data                                                                                                    |
| 😉 Feedback                                | Test Max                                                   | Delete account                                                                                                    |
| 🗠 Reports                                 | Last name *                                                | To delete your DISH Reservation account, please log into DISH                                                                                     |
| 🌣 Settings 👻                              | Trainer Login e-mail                                       |                                                                                                    |
| () Hours                                  | training@hd.digital                                        |                                                                                                    |
| Reservations Tables/Seats                 | SAVE SAVE                                                  |                                                                                                    |
| Reservation limits                        | To reset your password, click here,                        |                                                                                                    |
| % Offers                                  |                                                            |                                                                                                    |
| ♀ Notifications                           |                                                            |                                                                                                    |
| Account                                   |                                                            |                                                                                                    |
| ${ {oldsymbol { 	heta } } }$ Integrations |                                                            |                                                                                                    |
| oo many guests in house?                  | Designed by Hospitality Digital GmbH. All rights reserved. | FAQ   Terms of use   Imprint   Data privacy   Privacy Settings                                                                                    |

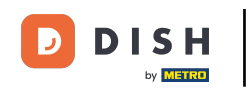

To je všetko. Dokončili ste návod a teraz viete, ako spravovať nastavenia účtu.

| <b>DISH</b> RESERVATION                   |                                                            | 🌲 Test Bistro Training 🕤   🎽 🗸 🚱                                                                                                    |
|-------------------------------------------|------------------------------------------------------------|----------------------------------------------------------------------------------------------------|
| Reservations                              | My Establishment                                           | <b>O</b> My Data                                                                                                    |
| 🎮 Table plan                              | Personal information                                       | Export data                                                                                                    |
| 🎢 Menu                                    | Salutation *                                               | You have the right to receive your data in a structured, commonly used and machine-readable format in order to transmit it to another controller. |
| 🛎 Guests                                  | First name *                                               | 🛓 Export data                                                                                                    |
| Seedback                                  | Test Max                                                   | Delete account                                                                                                    |
| 🗠 Reports                                 | Last name *                                                | To delete your DISH Reservation account, please log into DISH                                                                                     |
| 🌣 Settings 👻                              | Login e-mail                                               |                                                                                                    |
| () Hours                                  | training@hd.digital                                        |                                                                                                    |
| 🗟 Reservations                            | SAVE                                                       |                                                                                                    |
| 🖺 Tables/Seats                            | Change password                                            |                                                                                                    |
| 🛱 Reservation limits                      | To reset your password, click here,                        |                                                                                                    |
| % Offers                                  |                                                            |                                                                                                    |
| ♠ Notifications                           |                                                            |                                                                                                    |
| Account                                   |                                                            |                                                                                                    |
| ${ {oldsymbol { 	heta } } }$ Integrations |                                                            |                                                                                                    |
| foo many guests in house?                 | Designed by Hospitality Digital GmbH. All rights reserved. | FAQ   Terms of use   Imprint   Data privacy   Privacy Settings                                                                                    |

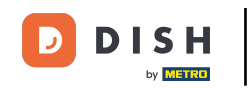

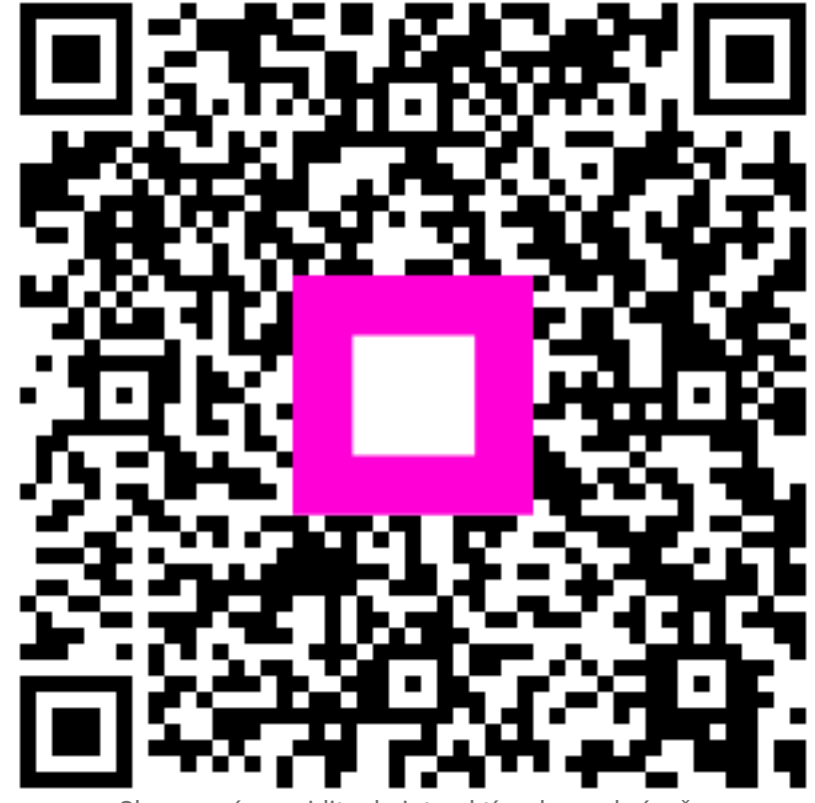

Skenovaním prejdite do interaktívneho prehrávača